# How to Enter Midterm Scores into the WebAssign Gradebook

| I. Go to CLASS VIEW.                                 |           |
|------------------------------------------------------|-----------|
| 2. Then click on GRADES.                             |           |
| Web <b>Assign</b>                                    |           |
| Home Assignments - Questions - Tasto Grades          |           |
| Create   🏙 Search 🏾 📫 Messages (63)   🔟 Calendar   🔤 | ClassView |

## 3. From the drop down menu, click on **GRADEBOOK**.

| _ |                                        |                         |                           |
|---|----------------------------------------|-------------------------|---------------------------|
|   | Web <b>Assign</b>                      |                         |                           |
|   | Home Assignments • Questions • Tasks • | Grades                  |                           |
|   | Create   # Search Messages (63)   0    | GradeBook               | ClassView                 |
|   |                                        | Reports                 | Construction Construction |
|   |                                        | Class Scores            |                           |
|   | ClassView                              | Class Analysis          |                           |
|   |                                        | Add Scores To GradeBook |                           |

## 4. Click on SETTINGS.

| Web <b>Assign</b>                                        |                                                                                                    |
|----------------------------------------------------------|----------------------------------------------------------------------------------------------------|
| Home Assignments • Q                                     | estions • Tasks • Grades •                                                                                       |
| Create   🏙 Search                                        | 🕽 Messages (63)   🔟 Calendar   🚘 Folders   🧬 Communication 🛛 ClassView                                           |
| GradeBook<br>MAT 051 sector for<br>Update Settings Wizar | <u>i</u>                                                                                                    |
| Assign                                                   | ment Category [# in Category / M = Manual] Final Homework [12] A<br>Weight Toward Final Grade [# dropped] 100 20 |

#### 5. Click on CATEGORIES

| MAT 051, section 000<br>Basics Final Categories Student View Grading S | cale                                     |  |  |
|------------------------------------------------------------------------|------------------------------------------|--|--|
| GradeBook Method                                                       |                                          |  |  |
| Ose WebAssign's GradeBook.                                             |                                          |  |  |
| O Use my own spreadsheet as a GradeBook.                               | O Use my own spreadsheet as a GradeBook. |  |  |
| GradeBook Calculation Settings                                         |                                          |  |  |
| Assignments to use in calculations:                                    | Past Due Assignme                        |  |  |
| GradeBook Automatic Update Settings                                    |                                          |  |  |
| Use GradeBook Automatic Updates:                                       | Yes O No                                 |  |  |
| Time:                                                                  | Midnight -                               |  |  |
| Davs:                                                                  | Sun V Mon V Tue                          |  |  |

#### 6. From the drop down menu, change the category to MIDTERM.

| GradeBook                                                                          | deBook Settings                 |                                      |  |
|------------------------------------------------------------------------------------|---------------------------------|--------------------------------------|--|
| MAT 051, section 666<br>Basics   Final   Categories   Student View   Grading Scale |                                 |                                      |  |
| Category Midterm                                                                   |                                 |                                      |  |
| Currently V                                                                        | Homework<br>Attendance          | calculate Midterm averages. [Change] |  |
| Enter or U                                                                         | Test Average                    |                                      |  |
| Save                                                                               | CUNY Exam<br>Departmental Final | GradeBook                            |  |
|                                                                                    | Midterm                         | ←                                    |  |
| Show All                                                                           |                                 | ]                                    |  |

### 7. Click on "Enter or Update Midterm Averages"

| GradeBook Settings                                                     |  |
|------------------------------------------------------------------------|--|
| MAT 051, section<br>Basics Final Categories Student View Grading Scale |  |
| Category Midterm -                                                     |  |
| Currently WebAssign is not set to calculate Midterm averages. [Change] |  |
| Enter or Update Midterm Averages                                       |  |
| Save Update GradeBook                                                  |  |

8. Click on "Enter Averages for Each Student by Hand", then click on NEXT.

| GradeBook Settings                                                     |  |
|------------------------------------------------------------------------|--|
| MAT 051 section 000                                                    |  |
| Basics / Final / Categories / Student View / Grading Scale             |  |
| Category Midterm                                                       |  |
| Currently WebAssign is not set to calculate Midterm averages. [Change] |  |
|                                                                        |  |
| Upload Method                                                          |  |
| Enter total value of this category, 100                                |  |
| Enter averages for each student by hand                                |  |
| Cliffer averages for each student by fiand.                            |  |
| Copy and paste averages from a file on your computer.                  |  |
| <ul> <li>Upload a file containing averages.</li> </ul>                 |  |
| Next >>                                                                |  |
|                                                                        |  |
| Save                                                                   |  |

## 9. Enter midterm scores (in "average" column) by hand.

| GradeBook Settings                                    |                   |
|-------------------------------------------------------|-------------------|
|                                                       |                   |
| MAT 051, section 000*                                 |                   |
| Basics Final Categories Student View                  | Stading Scale     |
| Category Midterm                                      |                   |
| Currently WebAssign is not set to calculate Midterm a | verages. [Change] |
|                                                       |                   |
| Enter Averages                                        |                   |
| Fullname                                              | Average           |
| Atomoto, Rediction                                    |                   |
| anil, jeebue                                          |                   |
| batteren                                              |                   |
| Section Read                                          |                   |
| Duanni Dekan, Hivoje                                  |                   |
| Chooma, Hamza                                         |                   |
| Cruz, Maria                                           |                   |
| Province-decomposition                                |                   |

**10.** Make sure to click on **NEXT (at the bottom of list of names).** 

| _ |        |   |  |
|---|--------|---|--|
| Π | Next>> | 1 |  |
| ľ | Save   |   |  |
| L | 0.0110 |   |  |

11. Click on NEXT again.

| GradeBook Settings     |                                                 |
|------------------------|-------------------------------------------------|
| MAT 051, section 660   |                                                 |
| Basics Final           | ategories / Student View / Grading Scale        |
| Category Midtern       | •<br>•                                          |
| Currently WebAss gn is | not set to calculate Midterm averages. [Change] |
| Review                 |                                                 |
| Fullname 💊 🍙           | Average                                         |
|                        | 100                                             |
| << Back Next>>         |                                                 |
| Save                   |                                                 |

#### 12. Click on UPDATE GRADEBOOK.

| GradeBook Settings   |                                                    |
|----------------------|----------------------------------------------------|
| MAT 051, section     |                                                    |
| Basics Final         | Categories Student View Grading Scale              |
| Category Midterm     |                                                    |
| Currently WebAssign  | is not set to c Iculate Midterm averages. [Change] |
|                      |                                                    |
| Results              |                                                    |
| Averages have been s | uccessfully werded.                                |
| Save                 | Update GradeBook                                   |

I

## 13. And then click on SAVE.

| GradeBook Settings                                   |                            |
|------------------------------------------------------|----------------------------|
| MAT 051, section 069<br>Basics Final Categories Stud | ent View 🥤 Grading Scale   |
| Category Midterm -                                   |                            |
| Currently WebAssign is not set to calculate          | Midterm averages. [Change] |
|                                                      |                            |
| Enter or Update Midterm Averages                     |                            |
| Save 🛛 Update Grade                                  | pok                        |

To see posted scores, click on **GRADES > GRADEBOOK**.